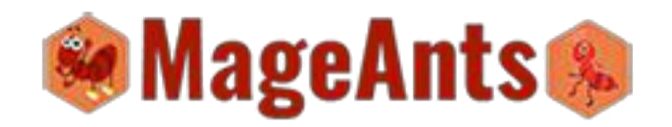

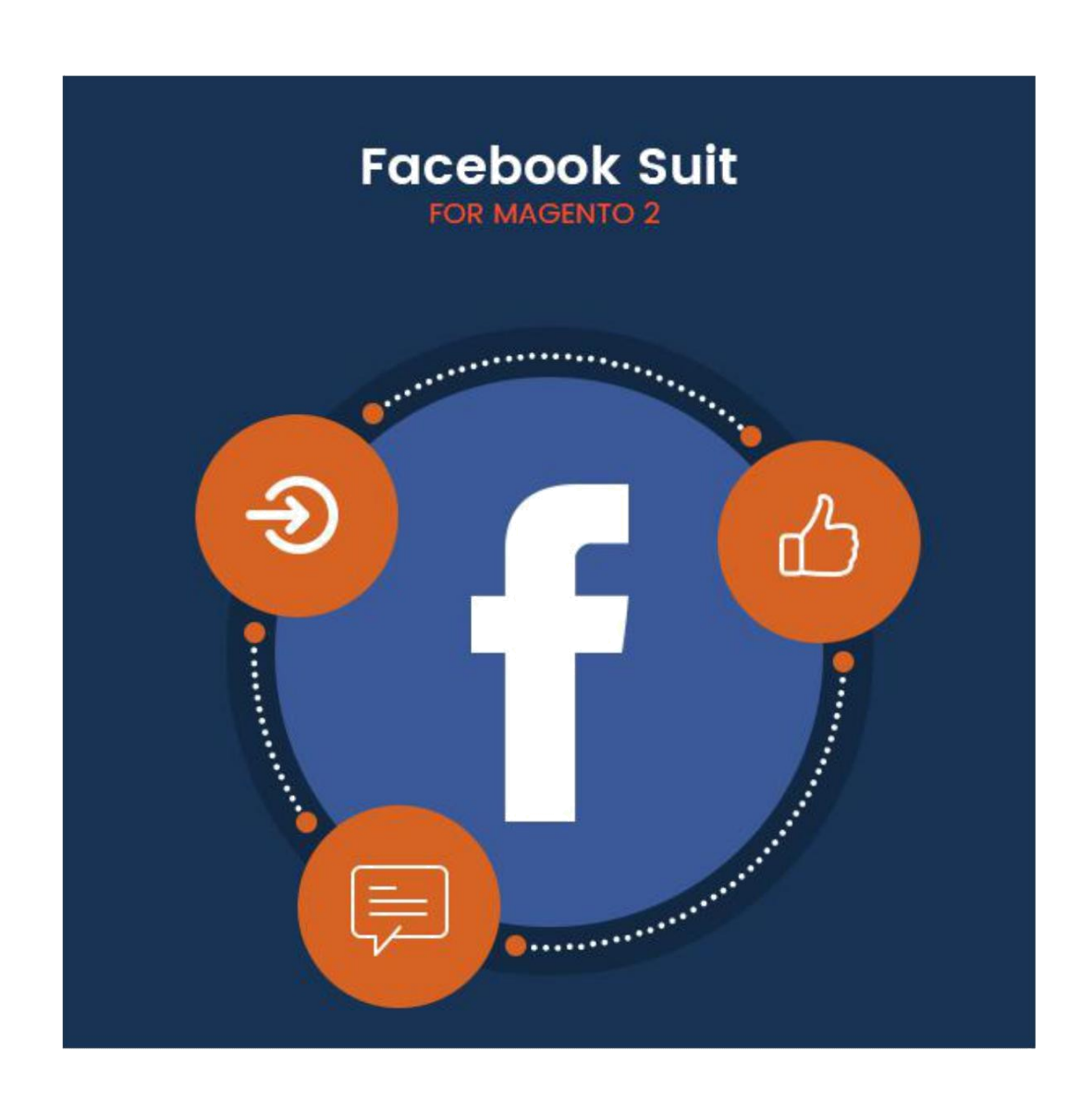

# Facebook Suit - Magento 2

USER MANUAL

1

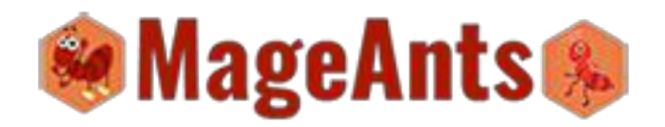

### Table Of Contents

| Preface                            | <u>3</u> |
|------------------------------------|----------|
| Installation Guide                 | <u>4</u> |
| FacebookSuit Configuration (Admin) | <u>5</u> |
| FrontEnd Example                   | 8        |

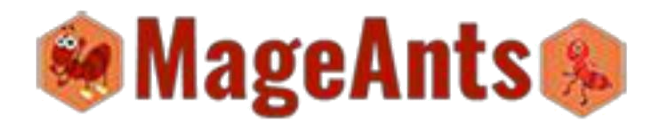

### **Preface:**

Facebook Suit is perfect extension for the store owners who wants to connect store with facebook. Once you enable this extension in your store as described follow it will apply Facebook Login, Like, Share, Comment, Messenger, Follow and Pixel. When customer click on link it will perform task associate with the facebook Account.

Following are some Points or benefit of FacebookSuit extension.

- Customer facebook login using Api and when login using facebook first time in site that time send mail for set password to customer email.

- Easy to login using facebook account to our site.

- facebook like and share product on facebook and also display count for the like and share.

- Facebook Messenger functionality also provide for send message to friend using private message.

- Facebook follow using that customer can follow to admin facebook account.

- Facebook Pixel functionality use for the graph representation of the site page request.

www.mageants.com

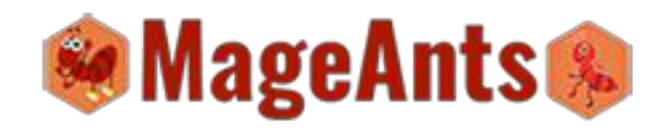

#### Installation

There are two ways of installing extension in magento2.

- 1) Using COMMAND LINE.
- 2) Manually Install extension.

Option 1: Magento 2 install extension using COMMAND LINE (Recommended)

Follow below steps to install extension from the command line.

Step 1: Download the extension and unzip it.

Step 2: Upload it to code directory in your magento installation's app

directory If code directory does not exists then create.

Step 3: Disable the cache under System -> Cache Management.

Step 4: Enter the following at the command line: php bin/magento setup:upgrade

Step 5: Once you complete above steps log out and log in back to the admin panel and switch to Stores -> Configuration -> Advanced ->Advanced, the module will be displayed in the admin panel.

Option 2: Magento 2 install extension manually

Step 1: Download the extension and unzip it.

**Step 2:** Upload it to code directory in your magento installation's app directory. If code directory does not exists then create.

Step 3: Disable the cache under System -> Cache Management Edit

app/etc/config.php file and add one line code:

'Mageants\_FacebookSuit' => 1

**Step 4:** Disable the cache under System -> Cache Management

Step 5: Once you complete above steps log out and log in back to the admin

www.mageants.com

4

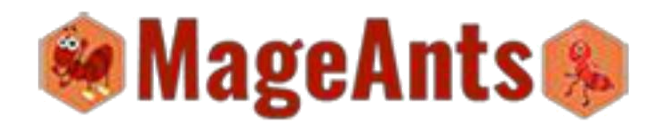

### Configuration

# Get App Id and Secret Key :

Facebook App Id and Secret key is use for the Facebook login in Magento 2 so we need to Id and key for start the Facebook Functionality. To get App Id and Secret Key please follow the Following link for that.

https://developers.facebook.com/docs/apps/register

# Get Pixel Id :

For create or get facebook Pixel id please follow the following link Then you can create your facebook pixel Account and you get your Pixel Id.

https://www.facebook.com/ads/manager/pixel/facebook\_pixel/

www.mageants.com

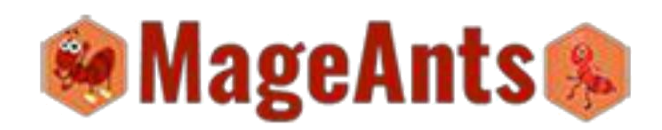

In admin panel go to Store  $\,\rightarrow\,$  Configuration and find the Mageants tab for the

Facebook Suit extension configuration section.

|                                                                                                    | Configuration<br>Facebook ta                                                                                                    | ıb.              | FacebookSuit configuration<br>Group which need to configure.                                                                                                    | Q                    | <b>A</b> | 💄 admin 🔻                  |
|----------------------------------------------------------------------------------------------------|----------------------------------------------------------------------------------------------------|------------------|----------------------------------------------------------------------------------------------------|----------------------|----------|----------------------------|
| ASHBOARD                                                                                                    | Store View: Default Config 🗸                                                                                                    | 0                |                                                                                                    |                      | Sav      | e Config                   |
| \$<br>SALES                                                                                                    | Mageants                                                                                                    | ^                | Facebook Login                                                                                                    |                      |          | $\odot$                    |
| RODUCTS                                                                                                    | Facebook Suit                                                                                                    |                  | Facebook Sharing Options                                                                                                    |                      |          | $\odot$                    |
| STOMERS                                                                                                    | GENERAL                                                                                                    | ~                | Facebook Pixel                                                                                                    |                      |          | $\odot$                    |
| rke ting                                                                                                    | CATALOG                                                                                                    | ~                | Facebook Msg                                                                                                    |                      |          | $\odot$                    |
|                                                                                                    | CUSTOMERS                                                                                                    | ~                | Facebook Comment                                                                                                    |                      |          | $\odot$                    |
|                                                                                                    | SALES                                                                                                    | ~                | Facebook Follow                                                                                                    |                      |          | $\odot$                    |
| m)                                                                                                    | SERVICES                                                                                                    | ~                |                                                                                                    |                      |          |                            |
|                                                                                                    | book Suit Logir                                                                                                    | <del>1 cor</del> | nfiguration. Require App Id and secret I                                                                                                    | <del>key.</del>      |          |                            |
|                                                                                                    | Configuration                                                                                                    | <del>) Cor</del> | Facebook Login Configuration<br>which require App Id and Secret<br>key for the start Facebook Login.                                                                                                    | <del>Key.</del><br>م | Sav      | L admin ▼                  |
|                                                                                                    | Configuration                                                                                                    | e<br>P           | Facebook Login Configuration<br>which require App Id and Secret<br>key for the start Facebook Login.                                                                                                    | <del>кеу.</del><br>а | Sav      | Ladmin ▼<br>e Config       |
| TORES                                                                                                    | Configuration<br>Store View: Default Config •<br>Mageants                                                                                      | e<br>P           | Facebook Login Configuration<br>which require App Id and Secret<br>key for the start Facebook Login.                                                                                                    | <del>Key</del>       | Sav      | ▲ admin •<br>e Config<br>⊙ |
| TORES                                                                                                    | Configuration<br>Store View: Default Config •<br>Mageants<br>Facebook Suit                                                                     | 9<br>^           | Facebook Login Configuration<br>which require App Id and Secret<br>key for the start Facebook Login.                                                                                                    | <del>Key</del>       | Sav      | ▲ admin ▼<br>e Config<br>ⓒ |
| TORES                                                                                                    | Configuration<br>Store View: Default Config •<br>Mageants<br>Facebook Suit<br>GENERAL                                                          | •<br>•<br>•      | Facebook Login Configuration<br>which require App Id and Secret<br>key for the start Facebook Login.                                                                                                    | <del>Key.</del>      | Sav      | L admin ▼<br>e Config<br>ⓒ |
| TORES                                                                                                    | Configuration<br>Store View: Default Config •<br>Mageants<br>Facebook Suit<br>GENERAL<br>CATALOG                                               | •<br>•<br>•      | Facebook Login<br>Facebook Login Configuration<br>which require App Id and Secret<br>key for the start Facebook Login.<br>Facebook Login<br>Facebook Login<br>Facebook App Id<br>Istore view]<br>Facebook App Id.<br>Facebook App Id.                                                                                                    | <del>دوي.</del><br>م | Sav      | L admin ▼<br>e Config<br>© |
| TORES                                                                                                    | Configuration<br>Store View: Default Config •<br>Mageants<br>Facebook Suit<br>GENERAL<br>CATALOG<br>CUSTOMERS                                  | •<br>•<br>•<br>• | Facebook Login Configuration<br>which require App Id and Secret<br>key for the start Facebook Login.                                                                                                    | <del>دوي.</del><br>م | Sav      | L admin ▼<br>e Config      |
| STORES<br>CEEDOOK<br>SHEDOARD<br>SHEDOARD<br>SALES<br>SALES | Configuration<br>Store View: Default Config •<br>Mageants<br>Facebook Suit<br>GENERAL<br>CATALOG<br>CUSTOMERS<br>SALES<br>SALES                |                  | Facebook Login Configuration<br>which require App Id and Secret<br>key for the start Facebook Login.<br>Facebook Login<br>Facebook Login<br>Facebook Login<br>Facebook App Id<br>(store view)<br>Facebook App Id<br>(store view)<br>Facebook App Secret<br>[store view]<br>Facebook App Secret<br>[store view]<br>Facebook App Secret key.<br>Send Password To Customer<br>[store view]                                                                                             | <del>دوي.</del>      | Sav      | L admin ▼<br>e Config      |
| TORES                                                                                                    | Configuration<br>Store View: Default Config •<br>Mageants<br>Facebook Suit<br>GENERAL<br>CATALOG<br>CUSTOMERS<br>SALES<br>SERVICES<br>ADVANCED |                  | Facebook Login Configuration<br>which require App Id and Secret<br>key for the start Facebook Login.<br>Facebook Login<br>Facebook Login<br>Facebook App Id<br>(store view)<br>Facebook App Secret<br>[store view]<br>Facebook App Secret<br>[store view]<br>Facebook App Secret<br>[store view]<br>Facebook App Secret<br>[store view]<br>Facebook App Secret<br>[store view]<br>Facebook App Secret key.<br>Send Password To Customer<br>[store view]<br>Facebook Sharing Options | a                    | Sav      | L admin ▼<br>e Config<br>Ĉ |

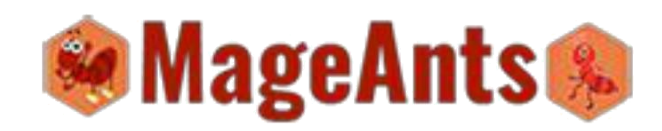

Facebook Suit Like & comment and facebook pixel configuration.

|                       |           | Facebook Share and Like Co                     | nfiguration.                               |   |  |
|-----------------------|-----------|------------------------------------------------|--------------------------------------------|---|--|
| Mageants Mageants     | ^         | Facebook Login                                 | <b>X</b>                                   |   |  |
| Facebook Suit         |           | Facebook Sharing Options                       |                                            |   |  |
| GENERAL               | ~         | Enable Facebook Sharing Button<br>[store view] | Yes                                        | * |  |
| CATALOG               | ~         | Display Only Like<br>[store view]              | No                                         |   |  |
| CUSTOMERS             | ~         | Display Count<br>[store view]                  | Yes                                        | * |  |
| SALES                 | ~         | Facebook Pixel                                 |                                            |   |  |
| SERVICES              | ~         |                                                |                                            |   |  |
| ADVANCED              | Ň         | Enabled<br>[store view]                        | Yes<br>Enables or disables extension.      | * |  |
| Facebook Pixel Config | guration. | Facebook Pixel ID<br>[store view]              | 162420660902489<br>Your Facebook Pixel ID. |   |  |

Facebook Suit Messager for personal message to Friend

#### configuration.

| Enabled<br>[store view] | Yes<br>Enables or disables extension. | • |  |
|-------------------------|---------------------------------------|---|--|
|                         |                                       |   |  |
|                         |                                       |   |  |
|                         |                                       |   |  |

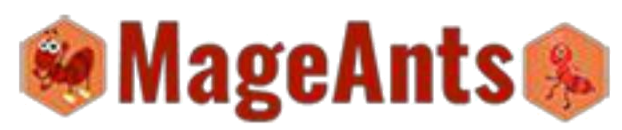

| Facebook Comment                         | Facebook Comment Configuration                                                                                                    | $\odot$             |
|------------------------------------------|----------------------------------------------------------------------------------------------------|---------------------|
| Enabled                                  | No                                                                                                    |                     |
| [store view]                             | Enables or disables extension.                                                                                                    |                     |
| No of Comment Display                    | 5                                                                                                    |                     |
| [sore new]                               | Max no of comment display in comment tab.                                                                                                    |                     |
| cebook Follow configura                  | ation. Need a Follow Iframe co                                                                                                    | de which is provide |
| Second chem connigent                    |                                                                                                    |                     |
| ır facebook account.                     |                                                                                                    |                     |
|                                          |                                                                                                    |                     |
| Facebook Follow                          | llow Configuration                                                                                                    |                     |
|                                          | 2005 et al. et al. et al fait from a forman et al from t                                                                                                    | 6                   |
| Techlad                                  | . Yes                                                                                                    |                     |
| [store view]                             | Tes   Enables or disables extension.                                                                                                    |                     |
|                                          |                                                                                                    |                     |
| Enter IFrame for Follow.<br>[store view] | <pre>&lt;iframe src="//www.facebook.com/plugins /follow?href=https%3A%2F %2Fwww.facebook.com%2Fprofile.php%3Fid%3 D100014781570013&amp;amp;layout=standard&amp; amp;show_faces=true&amp;&lt;/pre&gt;</pre> |                     |
|                                          | Get your facebook iFrame code for follow and put here.                                                                                                    |                     |
|                                          |                                                                                                    |                     |
|                                          |                                                                                                    |                     |
|                                          |                                                                                                    |                     |
|                                          |                                                                                                    |                     |
|                                          |                                                                                                    |                     |
|                                          |                                                                                                    |                     |
|                                          |                                                                                                    |                     |
|                                          |                                                                                                    |                     |
|                                          |                                                                                                    |                     |
|                                          |                                                                                                    |                     |
|                                          |                                                                                                    |                     |
|                                          |                                                                                                    |                     |
|                                          |                                                                                                    |                     |

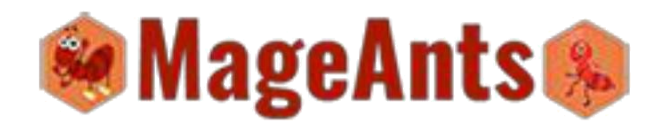

# Frontend Example :

Facebook Login Example in customer  $\rightarrow$  Login.

When you click on Login with Facebook button then open new window of facebook login. If you are already login then open window and fetch data from facebook.

|                                                                         | in new window screen.                                            |
|-------------------------------------------------------------------------|------------------------------------------------------------------|
| egistered Customers                                                     | New Customers                                                    |
| you have an account, sign in with your email address                    | s 🙍 🗇 🗈 Facebook - Mozilla Firefox                               |
| mail *                                                                  | ઉ 🖨   https://www.facebook.com/login.php?skip_api_login=1& 🛛 🐲 🔽 |
|                                                                         | F3 Facebook                                                      |
| assword *                                                               | Log in to use your cobook account with test App.                 |
|                                                                         | Email or Phone:                                                  |
|                                                                         | Password:                                                        |
| f Login with Facebook Sign In Forgot                                    | Y Log In                                                         |
| Required Fields                                                         | Forgotten account?                                               |
|                                                                         | Create New Account                                               |
|                                                                         |                                                                  |
| · · · · · · · · · · · · · · · · · · ·                                   |                                                                  |
| Try Demo Customer Access                                                |                                                                  |
| Try Demo Customer Access Email: roni_cost@example.com                   |                                                                  |
| Try Demo Customer Access     Email: roni_cost@example.com               |                                                                  |
| Try Demo Customer Access Email: roni_cost@example.com                   |                                                                  |
| Try Demo Customer Access Email: roni_cost@example.com                   |                                                                  |
| Try Demo Customer Access Email: roni_cost@example.com                   |                                                                  |
| Try Demo Customer Access Email: roni_cost@example.com                   |                                                                  |
| Try Demo Customer Access<br>Email: roni_cost@example.com                |                                                                  |
| Try Demo Customer Access<br>Email: roni_cost@example.com                |                                                                  |
| Try Demo Customer Access Email: roni_cost@example.com                   |                                                                  |
| Try Demo Customer Access           Email:         roni_cost@example.com |                                                                  |
| Try Demo Customer Access           Email:         roni_cost@example.com |                                                                  |
| Try Demo Customer Access           Email:         roni_cost@example.com |                                                                  |
| Try Demo Customer Access           Email:         roni_cost@example.com |                                                                  |
| Try Demo Customer Access         Email:       roni_cost@example.com     |                                                                  |

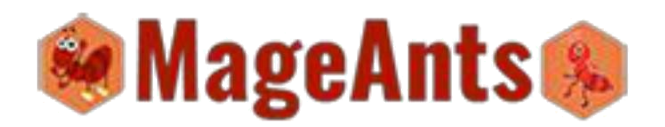

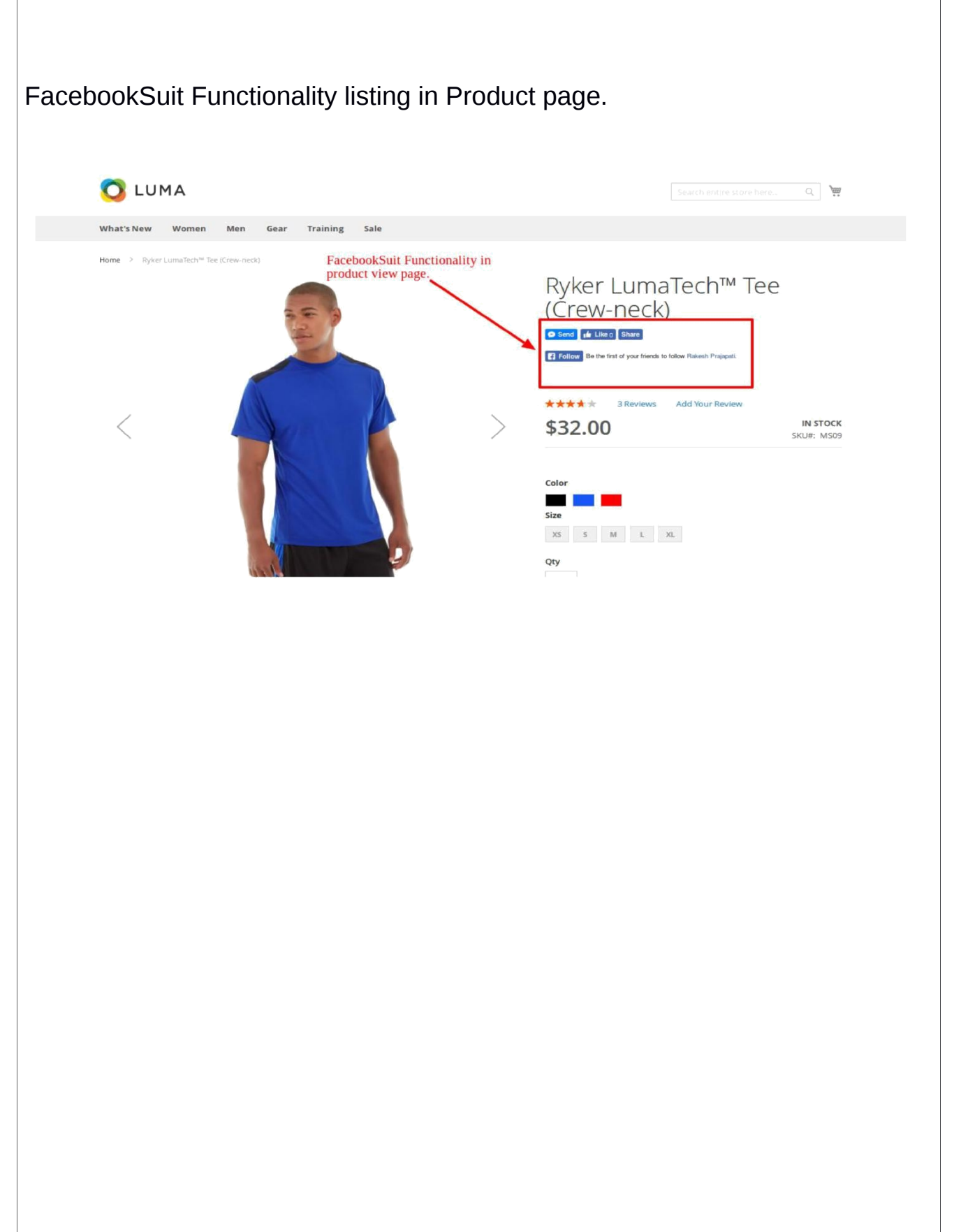

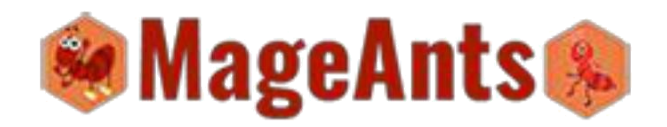

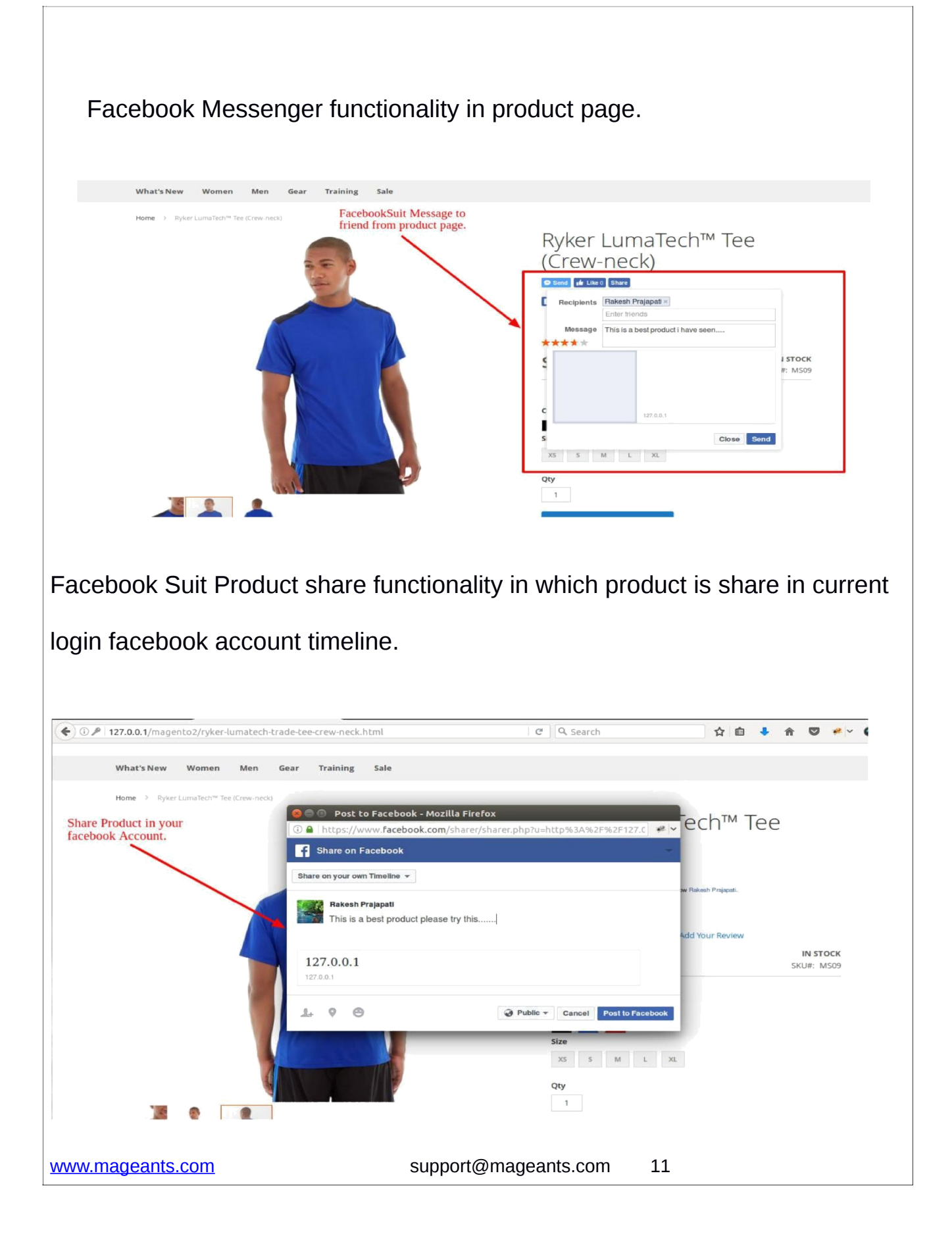

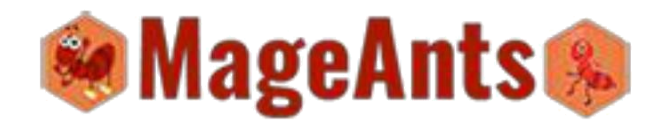

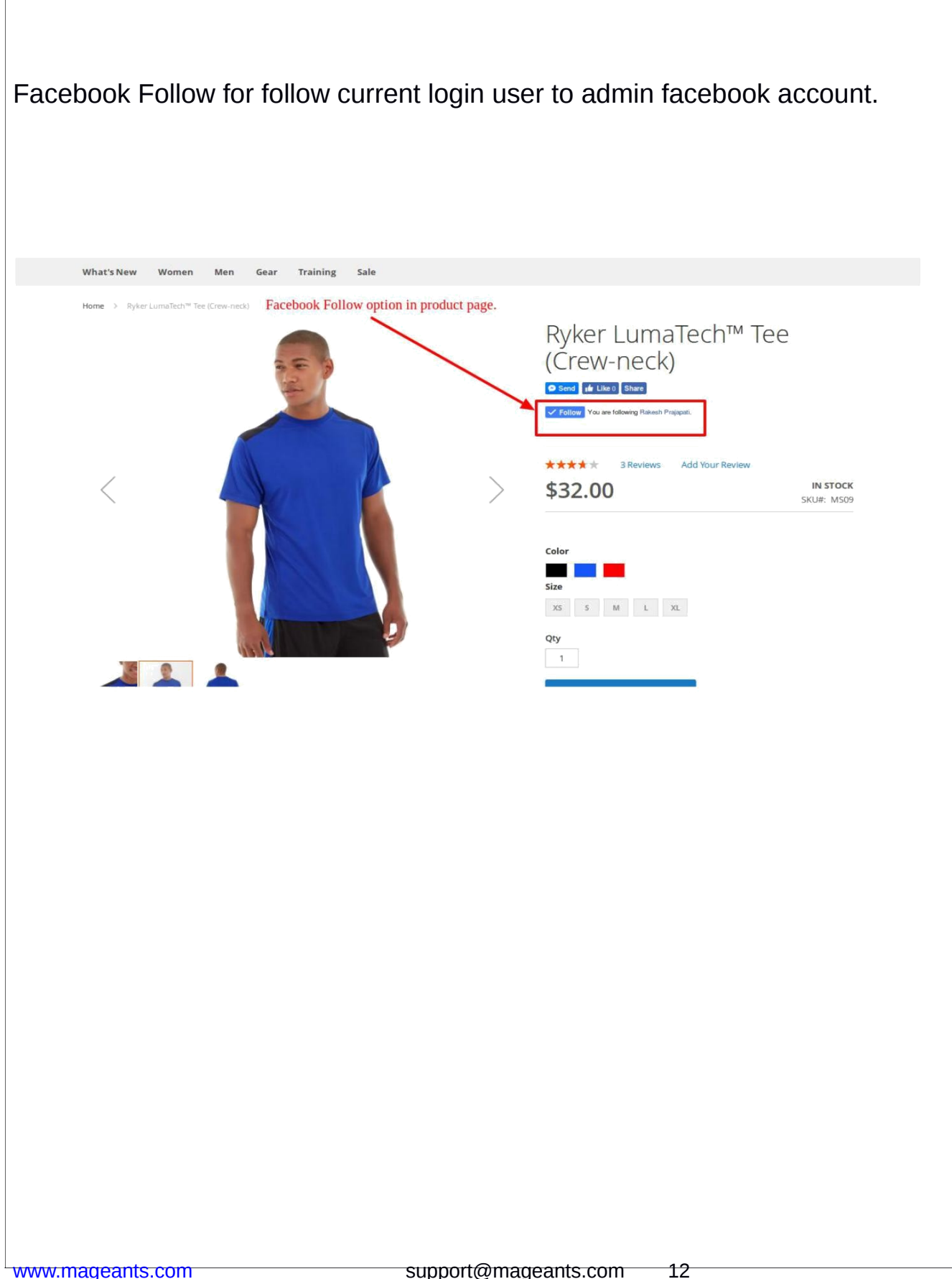

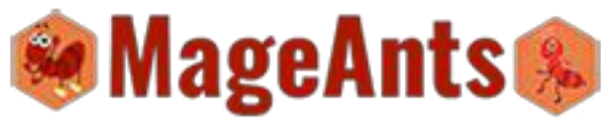

| Facebook comment in product view page ta                      | ab.                                             |
|---------------------------------------------------------------|-------------------------------------------------|
|                                                               |                                                 |
|                                                               | Add to Cart                                     |
|                                                               | 🖤 ADD TO WISH LIST 🛛 🌡 ADD TO COMPARE 🛛 📓 EMAIL |
| Details More Information Reviews (3) Facebook Comment         |                                                 |
| 1 Comment Sort by Oldest *                                    | FacebookSuit comment functionality              |
| Add a comment                                                 | in product tab of current product               |
| Alico post on Facebook Post                                   |                                                 |
| Rakesh Prajapati -<br>Test comment<br>Like - Reply - Just now |                                                 |
| Facebook Comments Plugin                                      |                                                 |
|                                                               |                                                 |
| Privacy and Cookie Policy<br>About us Search Terms            | Enter your email address Subscribe              |
|                                                               |                                                 |
| Confirm your comment will nost in facebook                    | wall                                            |
|                                                               |                                                 |
|                                                               | 🖤 ADD TO WISH LIST 🔒 ADD TO COMPARE 🛛 📾 EMAIL   |
| Details More Information, Reviews (3) Facebook Comment        |                                                 |
| 2 Comments Sort by Oldest +                                   | Facebook comment post in                        |
|                                                               | facebook from product page.                     |
| Sameer Rock commented on Post                                 |                                                 |
| test the comment on facebook<br>2 seconds ago                 |                                                 |
| Cancel Confirm<br>Rakesh Prajapati<br>Teel commont            |                                                 |
| Like : Reply - 11 mins                                        |                                                 |
|                                                               |                                                 |
|                                                               |                                                 |
| About us                                                      | Enter your email address Subscribe              |
|                                                               |                                                 |
|                                                               |                                                 |
| www.mageants.com support@mag                                  | geants.com 13                                   |

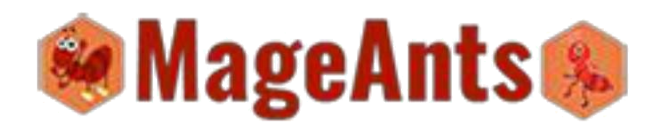

#### Thank you!

Should you have any questions or feature suggestions, please contact us at:

http://mageants.com/contacts

Your feedback is absolutely welcome!

14